The process for students to access ClickView from the Mudgee High School ClickView Library is as follows:

# Step 1

Go to the web page <a href="https://online.clickview.com.au/">https://online.clickview.com.au/</a>

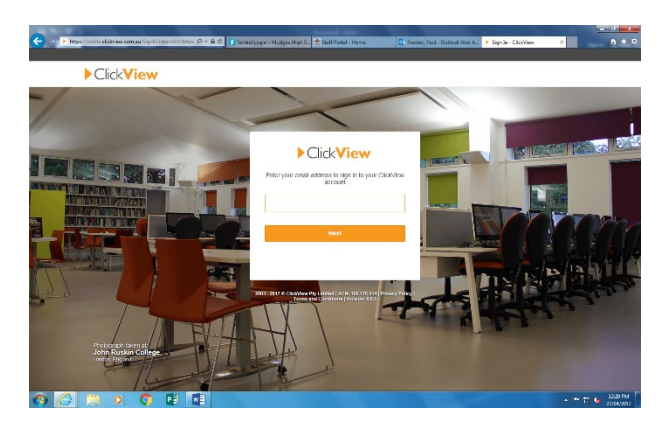

Note: The background image always changes but the central 'sign in' box is the same.

## Step 2

Sign in using your Department of Education email address.

It will be your student name @education.nsw.gov.au (For example, john.smith@education.nsw.gov.au)

Once you have put your email address in, hit 'Next' (the orange bar).

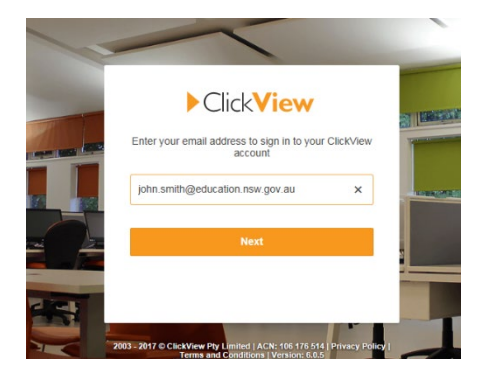

It will ask you to select your high school.

Select 'Mudgee High School'.

Then hit the 'Proceed' bar once Mudgee HS has been selected (another orange bar).

### Step 3

At this point, a new screen should appear for the Department of Education sign on. Sign in with username e.g., john.smith, and your DoE password.

#### Step 4

You will be taken to the ClickView **Dashboard** page.

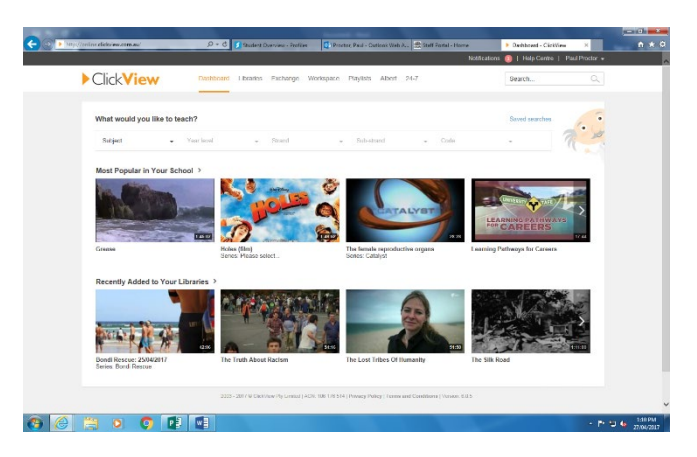

From this page, you can locate a ClickView clip one of two ways.

You can hit the **Libraries** tab that will allow you to find the clip by going into the subject folder and scroll through all the clips alphabetically.

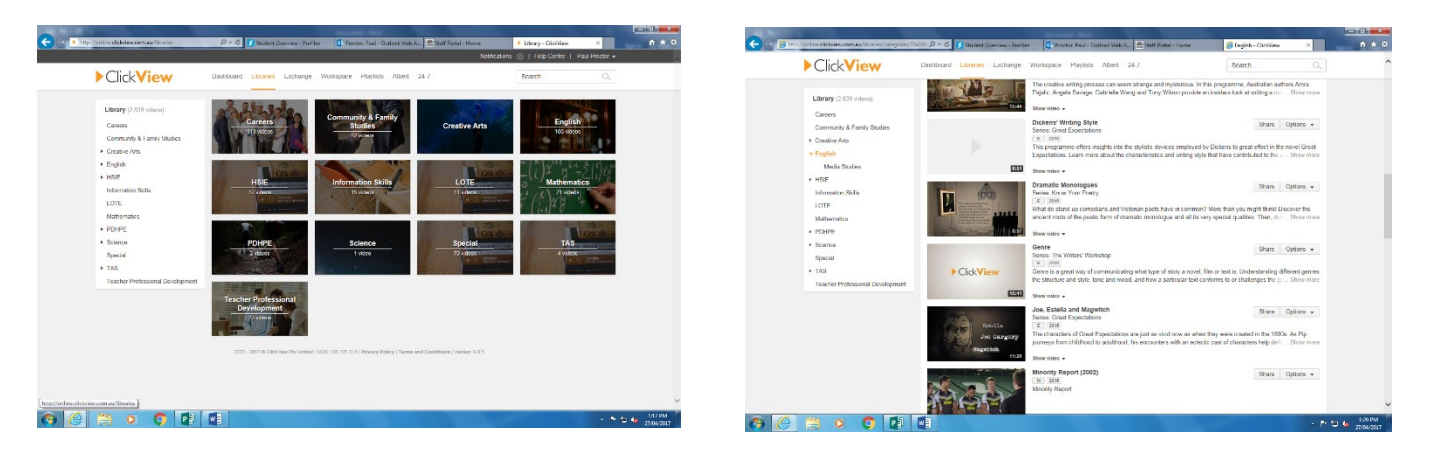

#### OR

Type the name of the ClickView program you wish to watch into the **Search** box located in the top right hand corner of any of the screens once you are into the site.

#### Step 5

Hover your mouse over the picture that goes with the program title and a play icon comes up.

Click on it and the ClickView player starts and you can watch the program set for viewing.

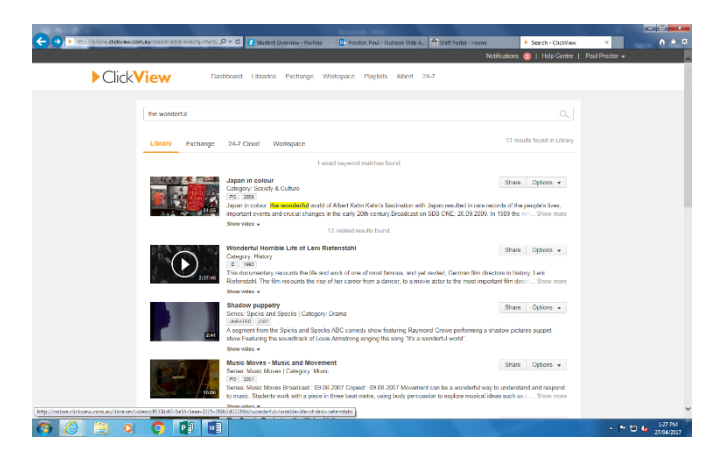